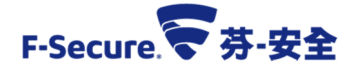

## 調整防火牆安全層級之操作說明

為因應舊版本(11 版)防毒軟體在 XP 主機上繼續使用,僅開放必要的連線,避免發生網路攻 擊(入侵)事件;政策調整步驟如下:

- 1. 勾選"啟用防火牆"並上鎖。設定防火牆安全性層級為"Network Quarantine",在此層級中 的主機僅與 F-Secure Policy Manager 中控台的連線會保持開啟(如下圖中標註 1)。
- 2. 如有其他主機需與 XP 電腦連線,可在防火牆規則裡新增允許規則(如下圖中標註 2、3)。

| 防火墙<br>14.x用戶端 13.x用戶端 1 |                                                                                    |                                  |      |                                                 |                 |      | 允許使用者變更     |
|--------------------------|------------------------------------------------------------------------------------|----------------------------------|------|-------------------------------------------------|-----------------|------|-------------|
| C                        | ● ■ 設用防火<br>主機安全性層                                                                 | 牆 合 演除<br>₩級: Network Quarantine | ⊻ 83 | 青除                                              |                 |      |             |
|                          | <u>設定防火塔安全性層級</u><br>設定安全性層級自動選擇<br>■ 九許受信任的介面 日<br>正在編輯的安全性層級: Network Quarantine |                                  |      |                                                 |                 |      |             |
| 2                        | 已啟用                                                                                | 名稱/註解                            | 類型   | 服務                                              | 遠端主機            | 傳送警示 | 向上移動        |
| 3                        |                                                                                    | allow host                       | 允許   | <=>全部流量                                         | 192.168.1.123   |      | 白玉粉香竹       |
|                          |                                                                                    | 在此挿入子網域及主機特定規則                   |      |                                                 |                 |      | 10] 111990  |
|                          |                                                                                    | F-Secure updates                 | 允許   | => [updateservices]                             | [updateservers] |      |             |
|                          |                                                                                    | Name resolving                   | 允許   | => DNS<br>=> DNS (TCP)                          | [myDNS]         | 2    | 新增於之前       |
|                          |                                                                                    | Commonly needed ICMP messages    | 允許   | <= ICMP restricted                              | 0.0.0/0         |      | 新增於之後       |
|                          |                                                                                    | Commonly needed ICMPv6 messages  | 允許   | <= ICMPv6 restricted in<br>=> ICMPv6 restricted | ::/0            |      | 編輯          |
|                          |                                                                                    | Deny inbound TCP                 | 拒絕   | <= TCP                                          | 0.0.0/0,::/0    |      | 法除相目        |
|                          |                                                                                    | Deny inbound UDP                 | 拒絕   | <= UDP                                          | 0.0.0/0,::/0    |      | 79990-59570 |
|                          |                                                                                    | Deny rest                        | 拒絕   | <=>全部流量                                         | 0.0.0/0,::/0    |      |             |
|                          |                                                                                    |                                  |      |                                                 |                 |      | 清除表格        |
|                          |                                                                                    |                                  |      |                                                 |                 |      | 強制表格        |

完成以上步驟後,請按發布原則即完成。 3.

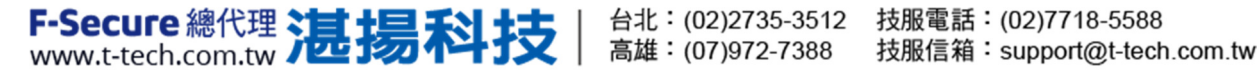